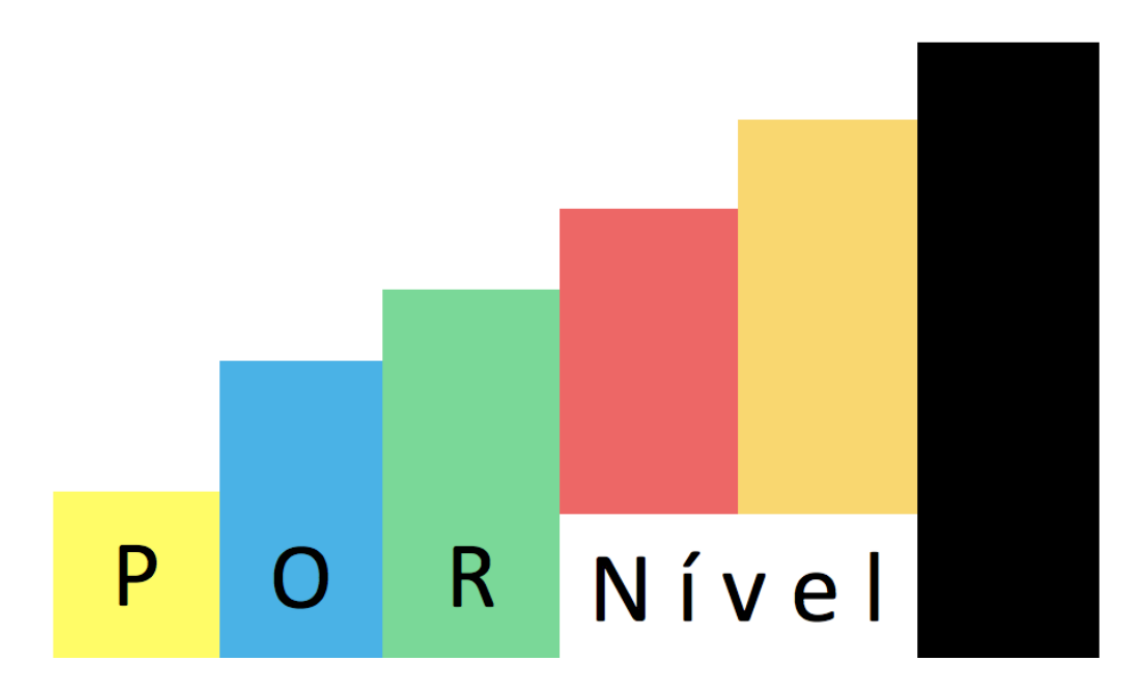

# Manual do Utilizador

V1.0

(jun\_2025)

#### Bem-vind@s ao POR Nível!

Obrigada por utilizar o teste POR Nível!

O POR Nível resultou de um projeto de investigação financiado pela Fundação Calouste Gulbenkian, Instituto Camões e várias universidades e centros de investigação, que teve como objetivo a construção e validação de um teste de colocação em nível, dirigido a falantes não nativos de português.

A homogeneização do processo de colocação contribui para a comparabilidade da avaliação e para a investigação em aquisição, ensino e aprendizagem do português como língua não materna. Pretende-se, assim, que o teste POR Nível possa ser usado em instituições nacionais e estrangeiras onde se ensina português como língua não materna.

Esperamos contar com a sua colaboração e com as suas boas práticas no uso desta ferramenta que é de tod@s e para tod@s.

A equipa do POR Nível está disponível para resolver as suas questões e agradece o seu interesse.

Susana Correia (NOVA FCSH/CLUNL) Jorge Pinto (FLUL/CLUL/ICLP) Nélia Alexandre (FLUL/CLUL/CAPLE) Ana Madeira (NOVA FCSH/CLUNL)

### Registo

Se for professor/a ou se representa uma instituição de ensino e tem email institucional (ex.: joanasilva@university.edu) poderá fazer o registo através do email **pornivel@fcsh.unl.pt**. Receberá as credenciais de acesso ao módulo de gestão de candidatos/as nas 24 horas seguintes.

## Inscrição de alunos/as

| Alunos   |                  | 2.<br>Exportar Template | 3.<br>Ficheiro de Importaç |           | 4.<br>RTAR  | 1.<br>NOVO ALUNO |
|----------|------------------|-------------------------|----------------------------|-----------|-------------|------------------|
| Pesquisa | Todas Categorias | Mostrar Selecionados    | ↓ LIMPAR                   | PESQUI    | SAR         |                  |
|          |                  |                         |                            |           | co          | DNFIRMAR ENVIO   |
| # 🔺 NOME | EMAIL            |                         | IDADE                      | CATEGORIA | SELECIONADO | DATA             |

Existem duas opções para inscrição de alunos/as:

1. NOVO ALUNO: deve preencher os campos abaixo e guardar ('Save')

| Criar Aluno    |  |  |  |
|----------------|--|--|--|
| Nome           |  |  |  |
| Email *        |  |  |  |
| Idade          |  |  |  |
| Categoria      |  |  |  |
| Idioma Nativo  |  |  |  |
| Outro Idioma 1 |  |  |  |
| Outro Idioma 2 |  |  |  |
| Outro Idioma 3 |  |  |  |
| CANCEL SAVE    |  |  |  |

- 2. IMPORTAR: nesta opção, poderá carregar um ficheiro .csv/.xls/.xlsx com os nomes de vários/as candidatos/as simultaneamente.
  - Descarregue o modelo em 2. ('Exportar template').
  - Preencha esse ficheiro com os nomes todos/as os/as alunos/as que quer inscrever, um em cada linha.
  - Quando terminar, grave o ficheiro no seu computador (ex.: turma1\_25\_26).
  - Carregue em 3. ('Ficheiro de importação'), selecione esse mesmo ficheiro (ex.: 'turma1\_25\_26') e carregue em 4. 'IMPORTAR'.
  - A informação que introduziu na folha de cálculo aparecerá automaticamente listada no ecrã.

Nota: Pode apagar ou editar alunos/as individualmente, carregando nos três pontos

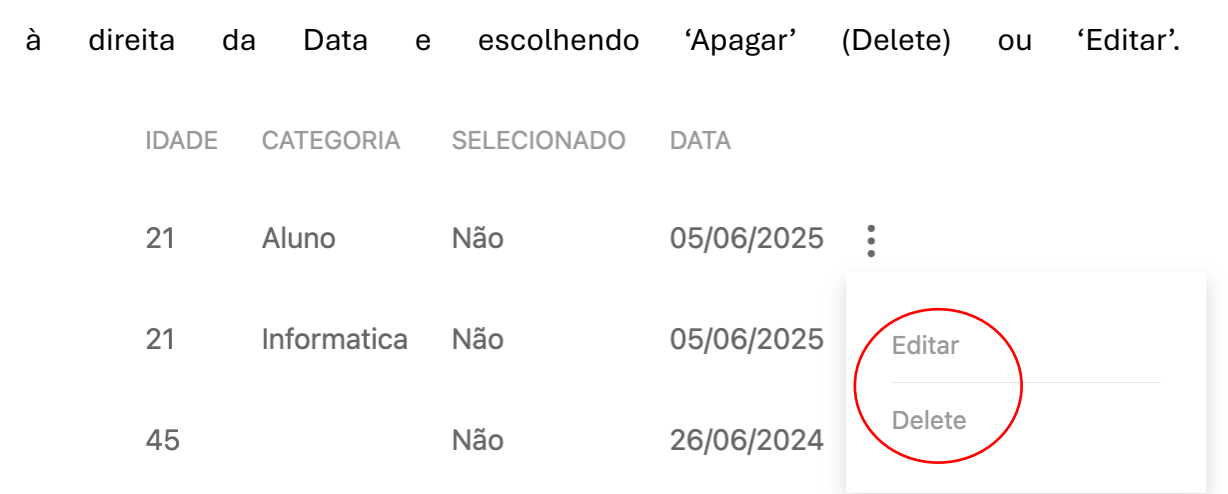

#### Enviar o teste

Selecione o(s)/a(s) aluno(s)/a(s) para quem quer enviar o teste e carregar em 'CONFIRMAR ENVIO'.

|              |     |       |              |       |           | COM         | NFIRMAR ENVIO |   |
|--------------|-----|-------|--------------|-------|-----------|-------------|---------------|---|
|              | # 🔺 | NOME  | EMAIL        | IDADE | CATEGORIA | SELECIONADO | DATA          |   |
| $\checkmark$ | 38  | Teste | @fcsh.unl.pt | 21    | Aluno     | Não         | 05/06/2025    | : |

O(s)/A(s) aluno(s)/a(s) receberão no endereço indicado um email com o acesso ao teste.

Na 1<sup>a</sup> página do teste, os/as alunos/as poderão ler todas as instruções do teste em Português e em Inglês, pelo que não é necessário dar nenhuma informação adicional.

## Verificar a pontuação

À medida que os/as alunos/as forem terminando o teste, aparecerá a pontuação obtida do lado direito do ecrã ('SCORE').

| Exames |                |                 |             |       |  |  |  |  |
|--------|----------------|-----------------|-------------|-------|--|--|--|--|
| ID     | NOME ESTUDANTE | EMAIL ESTUDANTE | DATA INICIO | SCORE |  |  |  |  |

**NOTA:** Os alunos **não têm** credenciais de acesso ao teste. O teste é sempre feito através de uma ligação enviada por email pelo/a professor/a.

[Questões e sugestões sobre o teste e o manual do utilizador deverão ser enviadas para pornivel@fcsh.unl.pt]

V1.0\_Jun\_2025